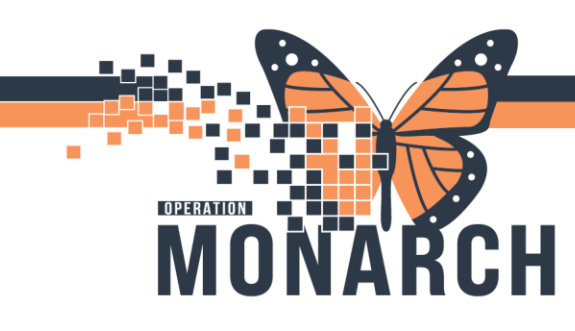

## **REGISTERATION TIPS AND TRICKS** HOSPITAL INFORMATION SYSTEM (HIS)

### PATIENT REGISTRATION

This tip sheet provides tips and tricks for completing a patient registration conversation.

### Searching for a Patient

When searching for patients, the health card is the preferred method not FIN. If no health card is available then only search by name AND Date of Birth at a minimum. Searching by FIN does not align with Niagara Health's patient identification policy.

Always click on the Search button after entering the health card number.

| Person Search             | ×                                          |
|---------------------------|--------------------------------------------|
|                           |                                            |
| Health Card Number:       |                                            |
| Patient First Name:       |                                            |
| MRN:                      |                                            |
| Birth Date (DD-MMM-YYYY): |                                            |
| FIN:                      |                                            |
| Phone Number:             |                                            |
| Deceased?:                |                                            |
| Search Reset              |                                            |
|                           | OK Cancel Preview Add Person Add Encounter |

When completing the conversation, fill in all required (highlighted) fields. The system will not let you complete the conversation unless all required fields are completed.

| * Last Name:                           | * First Name:                      | Middle Name:                | Preferred First Name:          | Maiden Name:       | Previous Last Name:        |
|----------------------------------------|------------------------------------|-----------------------------|--------------------------------|--------------------|----------------------------|
| TEST                                   | ONE                                |                             |                                |                    | AMBNURSE2                  |
| Previous First Name:                   | What was your sex assigned at birt | •What is your current sex?: | * What pronoun(s) do you use?: | Pronouns Other:    | *Birth Date (DD-MMM-YYYY): |
| Aurora                                 | Female ~                           | Female ~                    | × 1                            |                    | 05/May/1965 🗘 👻            |
| Age:<br>59Y                            | Medical Record Number: 20001001    | FIN:<br>20-001001           |                                |                    |                            |
| - Provincial Health Card Information - |                                    |                             |                                |                    |                            |
| *Health Card Available?:<br>Yes ~      | *Health Card Number:               | Version Code:               | Health Card Expiry Date:       | HCV Response Code: | Visit Response Code:       |

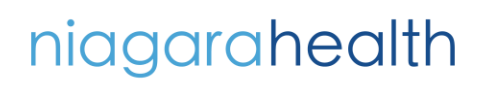

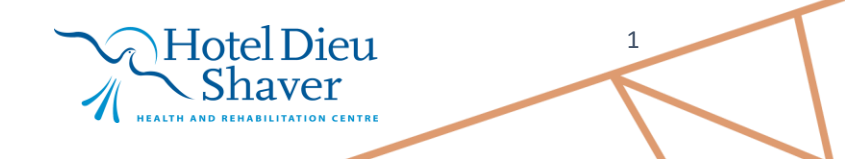

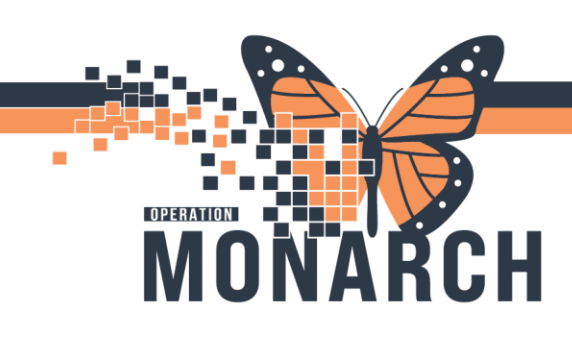

## **REGISTERATION TIPS AND TRICKS** HOSPITAL INFORMATION SYSTEM (HIS)

A **downward facing chevron** indicates a drop down is available. For many fields you can also select by typing in the first letter of the choice you are looking for.

| * Marital Status: |        |
|-------------------|--------|
| Married           | $\sim$ |
| Common Law        |        |
| Divorced          |        |
| Legally Separated |        |
| Life Partner      |        |
| Married           |        |
| Single            |        |
| Unknown           |        |
| Widow/Widower     |        |
| Widow/Widower     |        |

### **Address Information**

Selecting **No Fixed Address** or **Unknown** will grey out all required fields under the address section of the patient information tab.

Similarly, selecting **No Phone** in the preferred phone drop down will also grey out all required phone numbers.

| Address Info Status: |   |
|----------------------|---|
| No Fixed Address     | ~ |
| Address Changed      |   |
| Incorrect            |   |
| No Fixed Address     |   |
| Unknown              |   |
| Canada               | ~ |
|                      |   |

### **Residence Code Lookup**

To look up the **Residence Code**, enter the first few letters of the city of the patient and click on the **magnifying class**. This will pull up a list of possibilities.

Highlight the correct choice and click on **OK**.

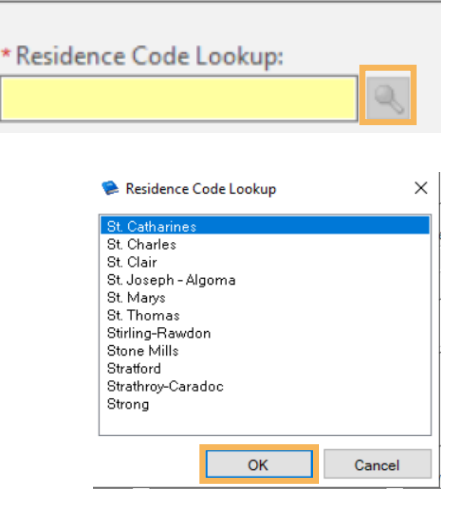

# niagarahealth

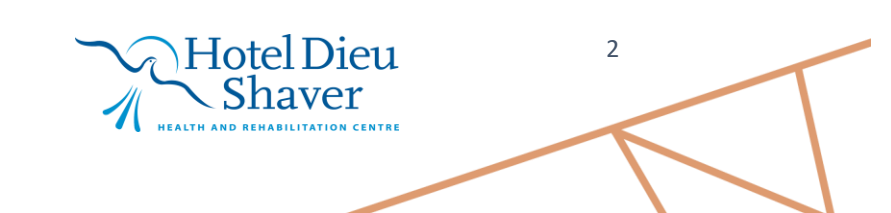

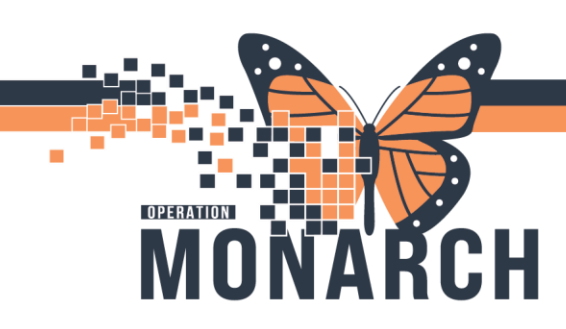

## **REGISTERATION TIPS AND TRICKS** HOSPITAL INFORMATION SYSTEM (HIS)

### Searching for an Employer

The Employer Search directory can be searched by employer name. If the employer is not in the directory, click on the **Add** tab. Be sure to verify the Employer address and update in the system as necessary.

| Find Add         |  |  |
|------------------|--|--|
| mployer.         |  |  |
|                  |  |  |
| mployer alias:   |  |  |
|                  |  |  |
| mployer zipcode: |  |  |
|                  |  |  |
| mployers:        |  |  |
|                  |  |  |
|                  |  |  |
|                  |  |  |
|                  |  |  |
|                  |  |  |
|                  |  |  |
|                  |  |  |
|                  |  |  |
|                  |  |  |
|                  |  |  |
|                  |  |  |

\* Relationship to Patient:

Unknown

### Substitute Decision Maker/Emergency Contact

When adding the address of the substitute decision maker and emergency contact, should they live at the same address as the

patient, enter the word SAME in the Street Address field to copy over the information from the patient profile. If one is not known Unknown can also be selected to grey out any required fields.

### **Primary Insurance**

All patients must have primary insurance on file. Click on Search for Health Plan to find a list of insurance providers. Health Plan Information Search For Health Plan...

Type in OHIP and select Ministry of Health-OHIP and click **OK**. You can also search for other insurance providers in this field or by mneominc using the By Plan Alias tab.

| nd   |                                                                                    |   |
|------|------------------------------------------------------------------------------------|---|
| By E | jble Plans By Sponsor By Plan Name By Carrier By Plan Alias                        |   |
| S    | srch by ( ) Contains () Starts with                                                |   |
| н    | alth plan:                                                                         |   |
| 0    | p A                                                                                |   |
|      | MINISTRY OF HEALTH - OHIP MINISTRY OF HEALTH - OHIP                                | 1 |
|      | NO OHIP (UNINSURED CANADIAN) NO OHIP (UNINSURED CANADIAN)                          |   |
|      |                                                                                    |   |
|      |                                                                                    |   |
|      |                                                                                    |   |
|      |                                                                                    |   |
|      |                                                                                    |   |
|      |                                                                                    |   |
|      |                                                                                    |   |
| м    | IISTRY OF HEALTH - OHIP Contact Information:                                       |   |
| м    | IISTRY OF HEALTH - OHIP Contact Information:<br>pe Address   Phone Number          |   |
| M    | BSTRY OF HEALTH - OHIP Contact Information:<br>pe Address Phone Number<br>700      |   |
| M    | ISTRY OF HEALTH - OHIP Contact Information:<br>e Address Phone Number<br>700       |   |
| М    | IISTRY OF HEALTH - OHIP Contact Information:<br>e: Address: Phone Number<br>700    |   |
| M    | IISTRY OF HEALTH - OHIP Contact Information:<br>pe   Address   Phone Number<br>700 |   |
| M    | IISTRY OF HEALTH - OHIP Contact Information:<br>e Address Phone Number<br>700      |   |

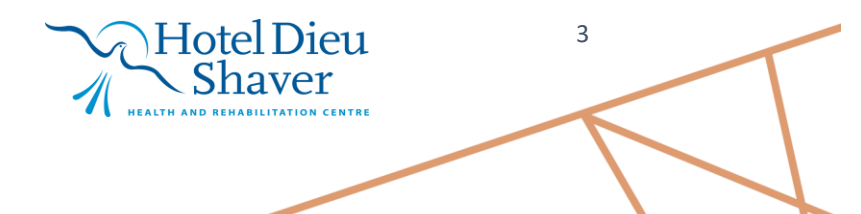

niagarahealth